# Инструкция слушателя по обучению в Образовательном портале ФНС России.

Вы проходите дистанционное обучение во **2 потоке**, которое осуществляется посредством использования программы **Образовательный портал ФНС России**, размещенной по адресу: <u>http://edu.tax.nalog.ru</u> (для перехода необходимо запустить интернет браузер и в адресную строку вставить данную ссылку).

|   | Курс обучения                                                                              | Кол-во часов<br>обучения | Период<br>обучения |
|---|--------------------------------------------------------------------------------------------|--------------------------|--------------------|
| 1 | <i>Курс</i> «Управление государственными и муниципальными закупками»                       | 108 часов                | 23.03.2020-        |
|   | Группа 114-Д-УГМЗвсрц-23.03.20-Управление государственными и муниципальными закупками 2-20 |                          | 17.04.2020         |

Для начала работы слушателю необходимо зайти на «Главную страницу» Образовательного портала. Главное меню портала обеспечивает быстрый переход к функциональным подсистемам и различным сервисам Образовательного портала.

В разделе «*База знаний*» Вы можете ознакомиться со всеми инструкциями и руководствами (Краткая инструкция для слушателей, Презентация «Общие сведения об Образовательном портале ФНС России и действия Слушателя, при прохождении обучения», Руководство пользователя «Слушатель) касательно обучения в Образовательном портале.

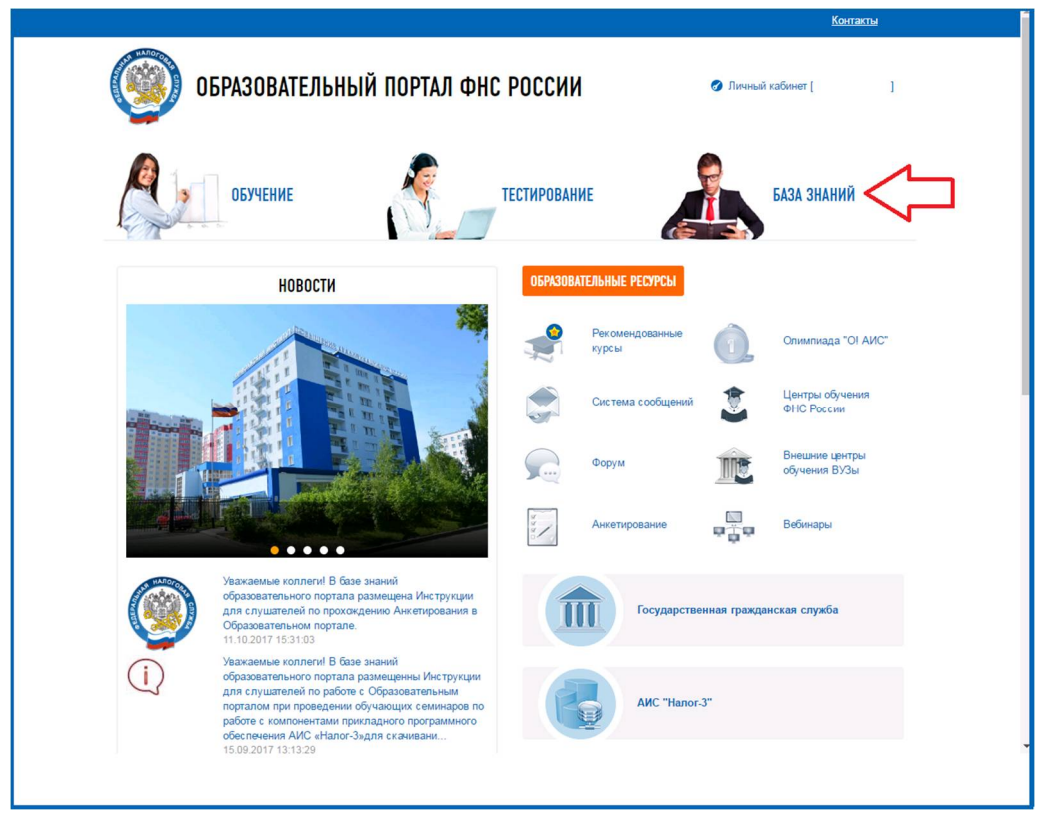

Для дальнейшей работы слушателю необходимо ознакомиться с «Личным кабинетом» – это раздел меню, представляющий собой набор персональных функциональных подсистем. Где основная работа будет проходить в подразделах «Обучение» (учебный план, лекционный

материал, тестирование) и «*Мои сообщения*» (сюда будут приходить ссылки для участия в вебинарах).

| <ul> <li>Спания</li> <li>Сурение</li> <li>Обучение</li> <li>Обучение</li> <li>Обучение</li> <li>Обучение</li> <li>Обучение</li> <li>Обучение</li> <li>Опимпиада "ОГАИС"</li> <li>Курсы по АИС</li> <li>Курсы по АИС</li> <li>Кизетирование</li> <li>Моя вебинары</li> <li>Моя вебинары</li> <li>Моя сортификаты<br/>сотрудников</li> </ul>                                                                                                    |                              | ОБРАЗОВАТЕЛЬНЫЙ ПОРТАЛ<br>ФНС РОССИИ                  | 🗘 💿 🖽<br>Chron | 1 Матвеева О. А. 🔔 ~ |
|----------------------------------------------------------------------------------------------------|------------------------------|-------------------------------------------------------|----------------|----------------------|
| <ul> <li>№ Личный хабинг</li> <li>№ Плавая * Личный хабинг</li> <li>№ Карровое тестирование</li> <li>Обучение</li> <li>Обучение</li> <li>Опимпиада *01 АИС*</li> <li>Курс</li> <li>Группа</li> <li>Спушатель</li> <li>Группа</li> <li>Слушатель</li> <li>У Вас нет групп, в которых сейчас проводится обучение.</li> <li>У Вас нет групп, в которых сейчас проводится обучение.</li> <li>У Вас нет групп, в которых сейчас проводится обучение.</li> </ul>                                                                                                    | 1 Главная                    | Обучение                                              |                |                      |
| <ul> <li>Кадровое тестирование</li> <li>Осучение</li> <li>Олимпиада "ОГАИС"</li> <li>Курсы по АИС</li> <li>Курсы по АИС</li> <li>Анкетирование</li> <li>Мои вебинары</li> <li>Мои вебинары</li> <li>Мои вебинары</li> <li>Мои вебинары</li> <li>Мои сообщения</li> <li>Мои сообщения</li> <li>Мои сортификаты<br/>сотрудников</li> </ul>                                                                                                    | Личный кабинет               | [п] Главная « Личным каомнет « Ооучение<br>Курс       |                |                      |
| № Обучение       Группа       Слушатель         № Олимпиада "ОГАИС"       ✓         № Курсы по АИС       ✓         № Анкетирование       ✓         № Мой вебинары       ✓         № Мой профиль       ✓         № Мой сообщения       ✓         № Мой сообщения       ✓         № Сортификаты       ✓         № Сортификаты       ✓         № Сортификаты       ✓         № Сортификаты       ✓         № Сортификаты       ✓         № Сортификаты       ✓         № Сортификаты       ✓         № Сортификаты       ✓         № Сортификаты       ✓ | 🖬 Кадровое тестирование      |                                                       |                | ~                    |
| <ul> <li>Олимпиада "ОГАИС"</li> <li>Курсы по АИС</li> <li>Анкетирование</li> <li>Мой вебинары</li> <li>Мой профиль</li> <li>Мой профиль</li> <li>Мой сообщения</li> <li>Мой сообщения</li> <li>Мой сортификаты<br/>сотрудников</li> </ul>                                                                                                    | 🖄 Обучение                   | Группа Слушатель                                      |                |                      |
| <ul> <li>Курсы по АИС</li> <li>Анкетирование</li> <li>Мой вебинары</li> <li>Мой профиль</li> <li>Моя анкета</li> <li>Мои сообщения</li> <li>Мои сообщения</li> <li>Мои сертификаты</li> <li>Сертификаты</li> <li>Сертификаты</li> </ul>                                                                                                    | 😒 Олимпиада "О! АИС"         | V Вас нет групп, в которых сейцас проволится обучение |                | <u> </u>             |
| <ul> <li>Микетирование</li> <li>Мои вебинары</li> <li>Мой профиль</li> <li>Моя анкета</li> <li>Мои сообщения</li> <li>Мои сообщения</li> <li>Мои сертификаты</li> <li>Сертификаты</li> <li>Сертификаты</li> <li>Сотрудников</li> </ul>                                                                                                    | 불 Курсы по АИС               |                                                       |                |                      |
| <ul> <li>Мой вебинары</li> <li>Мой профиль</li> <li>Моя анкета</li> <li>Мои сообщения</li> <li>Мои сообщения</li> <li>Мои сертификаты</li> <li>Сертификаты</li> <li>Сертификаты</li> </ul>                                                                                                    | Анкетирование                |                                                       |                |                      |
| <ul> <li>№ Мой профиль</li> <li>Моя анкета</li> <li>Мои сообщения</li> <li>Мои группы</li> <li>Мои сертификаты</li> <li>Сертификаты</li> <li>сотрудников</li> </ul>                                                                                                    | <b>Q</b> Мои вебинары        |                                                       |                |                      |
| <ul> <li>Моя анкета</li> <li>Мои сообщения</li> <li>Мои группы</li> <li>Мои сертификаты</li> <li>Сертификаты<br/>сотрудников</li> </ul>                                                                                                    | 💡 Мой профиль                |                                                       |                |                      |
| <ul> <li>№ Мой сообщения</li> <li>№ Мой группы</li> <li>Том сертификаты</li> <li>Сертификаты</li> <li>Сертификаты</li> </ul>                                                                                                    | 🔲 Моя анкета                 |                                                       |                |                      |
| <ul> <li>Мои группы</li> <li>Мои сертификаты</li> <li>Сертификаты</li> <li>сотрудников</li> </ul>                                                                                                    | î Мои сообщения              |                                                       |                |                      |
| <ul> <li>Мои сертификаты</li> <li>Сертификаты</li> <li>сотрудников</li> </ul>                                                                                                    | 👥 Мои группы                 |                                                       |                |                      |
| Сертификаты<br>сотрудников                                                                                                    | 🖼 Мои сертификаты            |                                                       |                |                      |
|                                                                                                    | 🗔 Сертификаты<br>сотрудников |                                                       |                |                      |
| АО "ГНИВЦ" Образовательный портал ФНС России                                                                                                    | АО "ГНИВЦ" Обр               | азовательный портал ФНС России                        |                |                      |

## 1. Участие в вебинарах.

На Образовательном портале в верхнем правом углу страницы предусмотрена *система обмена сообщениями*. Значок конверта «Сообщения» говорит о том, что в почтовом ящике пользователя имеются непрочитанные сообщения. Чтобы вывести на экран список пришедших/отправленных сообщений по определенным критериям, необходимо воспользоваться фильтром отбора – указать начальную и конечную дату.

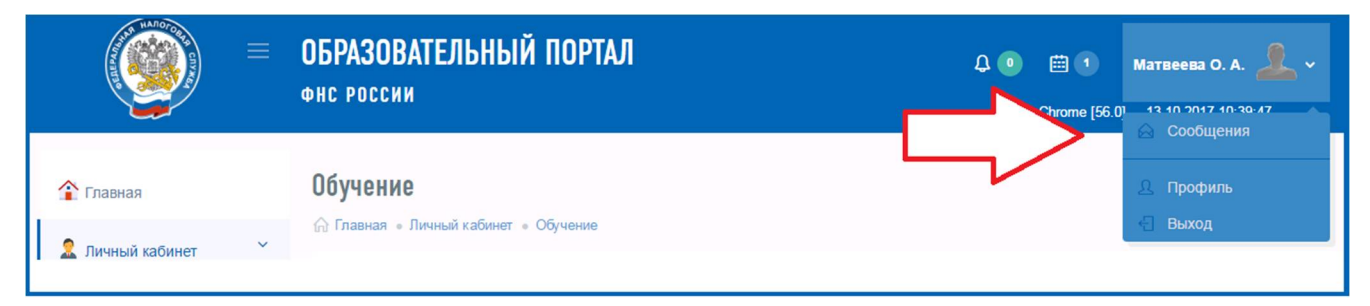

Для участия в вебинарах Вам необходимо зайти в «*Mou сообщения*» (либо в верхнем правом углу нажать на значок конверта), скопировать полученную от куратора ссылку и вставить в адресную строку браузера компьютера с выходом в интернет. Это обусловлено требования безопасности к информации на рабочих станциях с установленным

Образовательным порталом. Расписание вебинаров присылается совместно с данной инструкцией, а также заблаговременно размещается на сайте обучения в разделе «Форум», ветка Приволжского института. Регистрироваться на вебинар необходимо за 5 минут до начала трансляции, участие обязательно.

После окончания вебинара слушатель может повторно посмотреть его в записи. Записи вебинаров в день проведения занятия размещаются на Образовательном портале в разделе «Форум» в виде ссылок. А также (с задержкой на несколько дней) в виде файлов для скачивания в разделе «База знаний», далее выбрать папку «Учебные материалы Приволжского института повышения квалификации» — «Вебинары». Ссылки на записи будут активны в течение всего периода обучения.

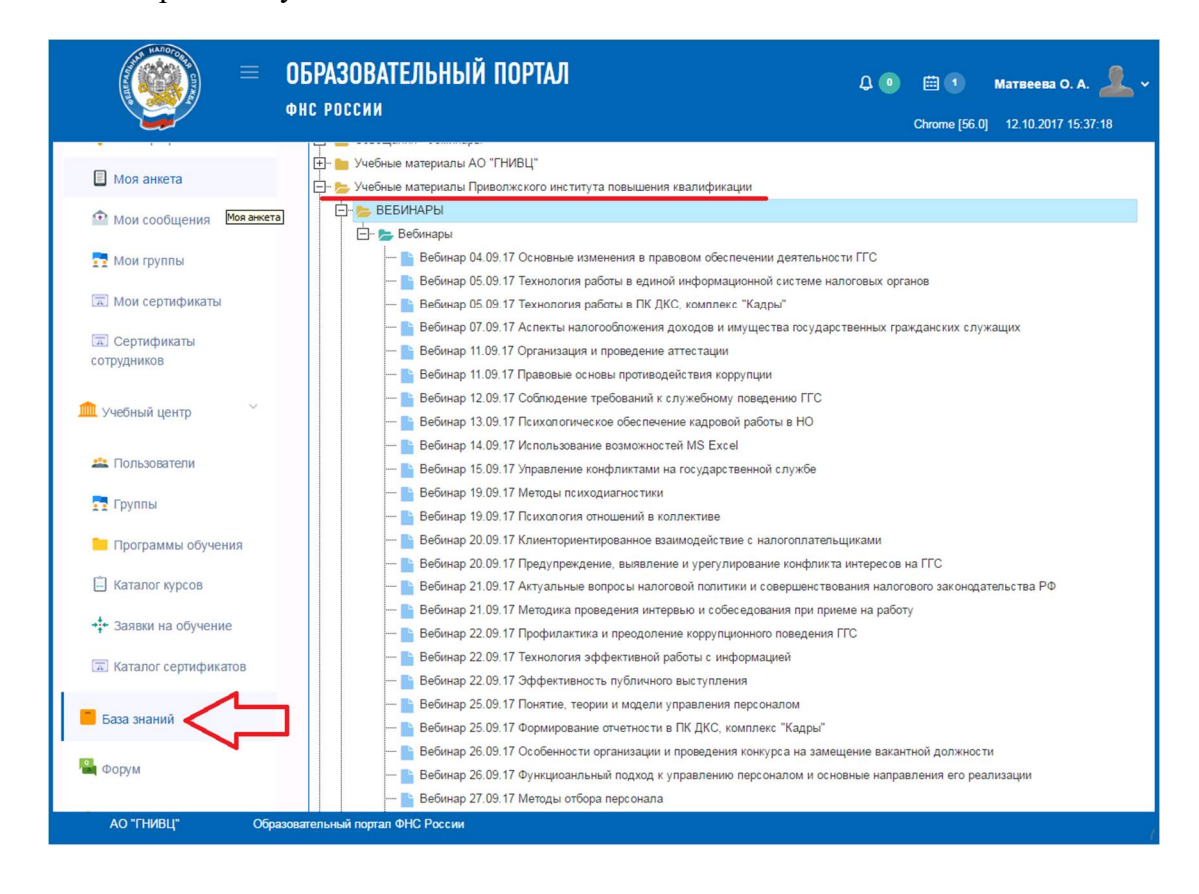

При <u>технических сбоях</u> на вебинарах можно обращаться к специалистам информационного отдела института по телефону: 8-52-7997

#### 2. Обучение.

На главной странице Образовательного портала ФНС России выберите пункт меню «*Обучение*». Далее выберите курс и группу, в которой Вы проходите обучение.

(!) По умолчанию в программе установлен курс Минтруда России «Тестирование на соответствие базовым квалификационным требованиям», <u>его нужно изменить на свой курс.</u>

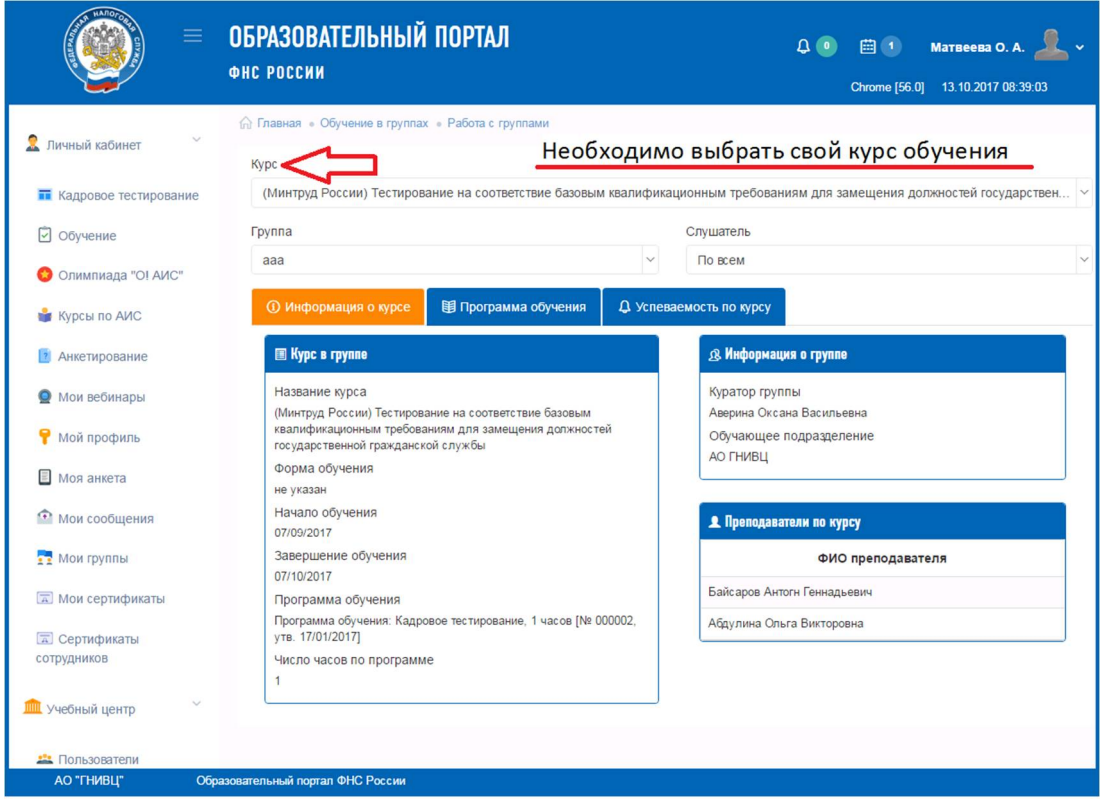

Выбрав свой курс и группу на странице отобразится программа обучения (нажатием на значок «стрелка» разворачиваются все подпункты):

|                                                                       | ОБРАЗОВАТЕЛЬНЫЙ ПОРТАЛ Q (0) (2) Матвеева О. А<br>ФНС РОССИИ Стионе (56.0) 13.10.2017 08.4                                                                                                    | <b>2</b> ~ |  |  |  |
|-----------------------------------------------------------------------|----------------------------------------------------------------------------------------------------|------------|--|--|--|
| 불 Курсы по АИС                                                        | <ul> <li>О Информация о курсе</li> <li>Программа обучения</li> <li>Успеваемость по курсу</li> </ul>                                                                                                    |            |  |  |  |
| и Анкетирование                                                       | <ul> <li>В Анкетирование</li> <li>В Лункты программы обучения</li> <li>Мои вебинары</li> <li>Справочночикформационная документация</li> <li>Справочночикформационная документация</li> <li>Действия &gt;</li> </ul> |            |  |  |  |
| Мои вебинары Мой профиль                                              |                                                                                                    |            |  |  |  |
| 🗐 Моя анкета                                                          |                                                                                                    |            |  |  |  |
| • Мои сообщения                                                       | 1 ФУчебный план                                                                                                    |            |  |  |  |
| 🛃 Мои группы                                                          | 2  ФУчебно-тематический план                                                                                                    | 53         |  |  |  |
| Мои сертификаты                                                       | 3 ФРекомендации для слушателей по порядку работы с обучающими ресурсами                                                                                                    | 5          |  |  |  |
|                                                                       | 4  Ф Методические рекомендации для слушателей по освоению программ                                                                                                    | C2         |  |  |  |
| <ul> <li>Сертификаты</li> <li>сотрудников</li> </ul>                  | 5 🕮 Приложение 1. График вебинаров                                                                                                    | 5          |  |  |  |
|                                                                       | 6 🔀 Приложение 2. График контроля знаний                                                                                                    | 5          |  |  |  |
| 🏛 Учебный центр 🛛 👋                                                   | 7 🕲 Технические требования к ПК                                                                                                    | SP .       |  |  |  |
| Пользователи                                                          | 8 🕮 Горячая линия                                                                                                    | B          |  |  |  |
| -                                                                     | 9 Шиструкция по запуску анкетирования                                                                                                    | C3         |  |  |  |
| Группы Программы обучения                                             | О Контрольная точка не настроена           Без         Р           ограничений                                                                                                    | X          |  |  |  |
| 📋 Каталог курсов                                                      | 🖹 Каталог курсов Пункт программы обучения заблокирован по времени доступа                                                                                                    |            |  |  |  |
| + заявки на обучение<br>Налоговая политика Российской Федерации Пейст |                                                                                                    |            |  |  |  |

Каждая дисциплина учебного плана состоит из электронного учебника и видео урока. Для скачивания лекционного материала необходимо нажать на любую тему из раздела. Внизу экрана выгрузится документ в формате Word. После изучения лекционного материала учебника, видеоуроков и вебинаров, слушателю необходимо пройти тестирование.

## 3. Тестирование.

Запуск экзамена происходит путем нажатия на название теста (строка выделена фиолетовым цветом) в колонке «Итоговый контроль». Здесь же видно количество оставшихся попыток. Если поле с тестированием стало «серым», значит у вас кончились попытки, либо исчерпан лимит времени. Практическое задание прикреплено в Учебном плане в виде документа формата word, содержит в себе 5 открытых вопросов и инструкцию по его прохождению. Количество тестов, установленных по учебному плану программы:

# 1. Управление государственными и муниципальными закупками

- 1. Экзамен (60 вопросов)
- 2. Практическое задание (5 открытых вопросов)

На прохождение экзамена отводится два астрономических часа и три попытки. Мы **HE** рекомендуем пользоваться функцией «Пропустить вопрос», так как зачастую это приводит к сбою в тестировании и провалу попытки. По окончанию экзамена выставляется итоговая оценка:

- Более 90 % правильных ответов «5»
- От 80 до 89 % правильных ответов «4»
- От 70 до 79 % правильных ответов «З»
- Менее 70 % правильных ответов «2»

О результатах теста слушатель уведомляется сразу в программе. По итогам успешной сдачи тестирования слушатель получает от куратора под роспись документ – удостоверение о повышении квалификации.

При сбоях в работе Образовательного портала необходимо размещать обращение с подробным описанием проблемы в раздел «Техническая поддержка».

| Контакты                  |                                   |
|---------------------------|-----------------------------------|
| 🔎 Техническая поддержка < |                                   |
| 🗴 Выход                   | 7                                 |
| АО "ГНИВЦ"                | Образовательный портал ФНС России |

По любым вопросам, возникшим в ходе дистанционного обучения, слушатель может обратиться за консультацией к сотрудникам Института:

т/ф: (831) 467-22-99, e-mail: profdop@inbox.ru

ір: 8-52-7987 Матвеева Оксана Александровна, ір: 8-52-7977 Котова Наталья Николаевна График работы: понедельник-четверг с 7.00 до 17.00, пятница с 7.00 до 16.00.

Проректор по учебной работе

И.В. Кожанова